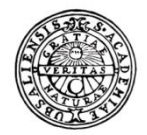

UPPSALA UNIVERSITET

# Raindance Kundregister

Lathund för sökning av kund

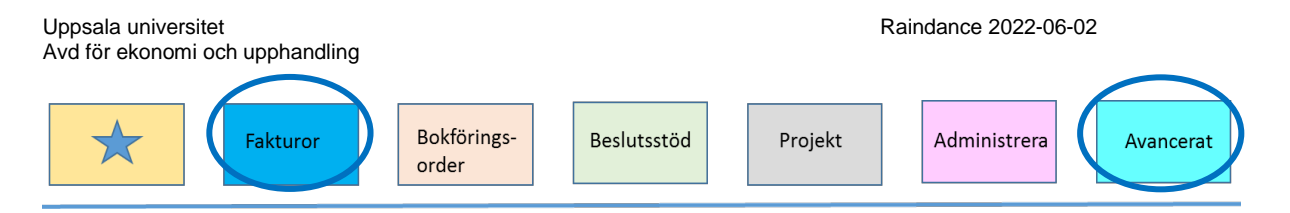

## Innehållsförteckning

| Kundregister                                  | 3 |
|-----------------------------------------------|---|
| Sökning i kundregistret                       | 3 |
| Sökning/Visning i kundregistret via Avancerat | 4 |
| Kund saknas/passiv i registret                | 7 |
| i                                             |   |

| Uppsala universitet<br>Avd för ekonomi och upphandling |                      | Raiı        | ndance 2022-06-0 | 2            |           |
|--------------------------------------------------------|----------------------|-------------|------------------|--------------|-----------|
| Fakturor                                               | Bokförings-<br>order | Beslutsstöd | Projekt          | Administrera | Avancerat |

# Kundregister

Det finns två typer av kunder, fakturakunder och bidragsgivare. Genom kundens id:nr syns det vilken typ det är. Bidragsgivare har löpnr med ett inledande R och fakturakunder har endast ett löpnr.

#### Kundid

| Löpnummer | fakturakunder (FAKT) |
|-----------|----------------------|
|-----------|----------------------|

R+löpnr bidragsgivare (REKV)

#### Sökning i kundregistret

I funktionen Sök kund, som du når via menyn, **Fakturor**  $\rightarrow$  **Sök**  $\rightarrow$  **Kund**, kan du söka kunder/bidragsgivare.

Ange kundid för visning av en specifik kund. Vet du inte kundid kan du söka genom att ange del av kundens namn följt av \* eller \* både före och efter, t.ex. Stat\* för att söka på alla kunder som börjar med stat. Du kan också söka via momsregistreringsnummer/VAT eller organisationsnr.

Vill du även söka passiva kunder markerar du Sök även passiva.

Klicka på sök och kunder listas enligt din sökning.

|                                        |                                            |                      |                |            | Anna Ekor | nom, 100 Uppsala universite | t▼ Logga ut |  |  |  |  |
|----------------------------------------|--------------------------------------------|----------------------|----------------|------------|-----------|-----------------------------|-------------|--|--|--|--|
| <b></b> ₹ F                            | akturor Bokföringsorder Pr                 | ojekt Beslutsstöd A  | dministrera A  | wancerat 🤅 |           | Meddelande                  | Sök Q       |  |  |  |  |
| Sök≖ Konte                             | ra/Attestera Signera Kundfa                | aktura Journaler⊽ Fi | rågor & Analys |            |           |                             | 0 ☆         |  |  |  |  |
| Sök kund<br>Kund *<br>Sök även passiva | Sök kund<br>Kund * Sök<br>Sök även passiva |                      |                |            |           |                             |             |  |  |  |  |
| ld ≟                                   | Namn                                       | Namn 2               | P              | ostadress  | Postnumm  | Ort                         |             |  |  |  |  |
|                                        |                                            |                      |                |            |           |                             | ^           |  |  |  |  |

Kolumnerna i bilden är sorteringsbara och kan föras över till Excel.

För att se mer information om en kund dubbelklickar du på raden eller markerar raden och klickar på Visa.

| Avd för eko                                                                                                    | niversitet<br>onomi och upphandling                                                                                                    | 9                                                                                                    |                                                                                                    |                                                                                           | Ra                                                                                                    | aindance 2                                                                                                    | 2022                                                                  | -06-0    | 2         |
|----------------------------------------------------------------------------------------------------|----------------------------------------------------------------------------------------------------|----------------------------------------------------------------------------------------------------|----------------------------------------------------------------------------------------------------|-------------------------------------------------------------------------------------------|----------------------------------------------------------------------------------------------------|----------------------------------------------------------------------------------------------------|-----------------------------------------------------------------------|----------|-----------|
| $\bigstar$                                                                                                    | Fakturor                                                                                                    | Bokförin<br>order                                                                                                    | l <mark>gs-</mark> Beslut                                                                                                    | sstöd                                                                                     | Projekt                                                                                                    | Admin                                                                                                    | istrer                                                                | а        | Avancerat |
| Sök kund                                                                                                    | Sök                                                                                                    |                                                                                                    |                                                                                                    |                                                                                           |                                                                                                    |                                                                                                    |                                                                       |          |           |
| SUK aven passiva                                                                                                    | 0                                                                                                    |                                                                                                    |                                                                                                    |                                                                                           |                                                                                                    |                                                                                                    |                                                                       |          |           |
| Id                                                                                                    | Namn                                                                                                    | Namn 2                                                                                                    | Postadress                                                                                                    | Postnumm                                                                                  | Ort å                                                                                                    | Saldo                                                                                                    | Passiv                                                                | <b>X</b> |           |
| Id<br>R1144                                                                                                    | Namn State university of applied science                                                                                                    | Namn 2                                                                                                    | Postadress                                                                                                    | Postnumm                                                                                  | Ort ▲<br>000 82 -300 ELBLAG                                                                                                    | Saldo<br>11226,50                                                                                                    | Passiv<br>Nej                                                         |          |           |
| Id<br>R1144<br>R1985                                                                                                    | Namn State university of applied science State college of Applied Sciences I                                                                                                    | Namn 2<br>in Elblag<br>in Skierniewice                                                                                | Postadress<br>ul. Wojska Polskiego 1<br>ul.Batorego 64C                                                                                                    | Postnumm                                                                                  | Ort ▲ 000 82 -300 ELBLAG 000 96 -100 SKIERNIEWICE                                                                                                    | Saldo<br>11226,50<br>0,00                                                                                                    | Passiv<br>Nej<br>Nej                                                  | A (      |           |
| Id<br>R1144<br>R1985<br>59790                                                                                                    | Namn<br>State university of applied science<br>State college of Applied Sciences i<br>Statsbiblioteket i Århus                                                                                                    | Namn 2<br>in Elblag<br>in Skierniewice                                                                                | Postadress<br>ul. Wojska Polskiego 1<br>ul.Batorego 64C<br>Victor Albecks vej 1                                                                                                    | Postnumm                                                                                  | 0rt ▲<br>000 82 -300 ELBLAG<br>000 96 -100 SKIERNIEWICE<br>DK 8000 Aarhus C                                                                                                    | Saldo<br>11226,50<br>0,00<br>0,00                                                                                                    | Passiv<br>Nej<br>Nej<br>Nej                                           |          |           |
| Id<br>R1144<br>R1985<br>59790<br>112530                                                                                                    | Nemn<br>State university of applied science<br>State college of Applied Sciences i<br>Statsbiblioteket i Århus<br>STATENS SERUM INSTITUT                                                                                                    | Namn 2<br>in Elblag<br>in Skierniewice                                                                                | Postadress<br>ul. Wojska Polskiego 1<br>ul.Batorego 64C<br>Victor Albecks vej 1<br>5 Artillerivej                                                                                                    | Postnumm                                                                                  | 0rt ▲<br>000 82 -300 ELBLAG<br>000 96 -100 SKIERNIEWICE<br>DK 8000 Aarhus C<br>DK-2300 Köpenhamn                                                                                                    | Saldo<br>11226,50<br>0,00<br>0,00<br>0,00                                                                                                    | Passiv<br>Nej<br>Nej<br>Nej                                           |          |           |
| Id<br>R1144<br>R1985<br>59790<br>112530<br>R1524                                                                                                   | Nemn           State university of applied science           State college of Applied Sciences i           Statsbiblioteket i Århus           STATENS SERUM INSTITUT           Statens veterinärmedicinska anst                                                                                                    | Namn 2<br>in Elblag<br>in Skierniewice<br>PG 1322                                                                     | Postadress<br>ul. Wojska Polskiego 1<br>ul. Batorego 64C<br>Victor Albecks vej 1<br>5 Artillerivej                                                                                                    | Postnumm                                                                                  | Ort ▲<br>000 82 :300 ELBLAG<br>000 96 :100 SKIERNIEWICE<br>DK 8000 Aarhus C<br>DK 2300 Köpenhamn<br>Fagersta                                                                                                    | Saldo<br>11226,50<br>0,00<br>0,00<br>0,00<br>0,00                                                                                                    | Passiv<br>Nej<br>Nej<br>Nej<br>Nej                                    |          |           |
| Id<br>R1144<br>R1985<br>59790<br>112530<br>R1524<br>204                                                                                            | Namn           State university of applied science           State college of Applied Sciences i           Statsbiblioteket i Århus           STATENS SERUM INSTITUT           Statens veterinärmedicinska anst           Statens veterinärmedicinska anst                                                                                                    | Nemn 2<br>in Eiblag<br>in Skierniewice<br>PG 1322<br>Ekonomienheten                                                   | Postadress<br>ul. Wojska Polskiego 1<br>ul. Batorego 64C<br>Victor Albecks vej 1<br>5 Artillerivej<br>PG 1322                                                                                                    | Postnumm<br>737 84<br>737 84                                                              | Ort ▲<br>000 82 :300 ELBLAG<br>000 96 :100 SKIERNIEWICE<br>DK 8000 Aarhus C<br>DK:2300 Köpenhamn<br>Fagersta<br>FAGERSTA                                                                                                    | Saldo<br>11226,50<br>0,00<br>0,00<br>0,00<br>0,00<br>266025,00                                                                                                    | Passiv<br>Nej<br>Nej<br>Nej<br>Nej<br>Nej                             |          |           |
| Id<br>R1144<br>R1985<br>59790<br>112530<br>R1524<br>204<br>125804                                                                                  | Namn           State university of applied science           State college of Applied Sciences i           Statsbiblioteket i Århus           STATENS SERUM INSTITUT           Statens veterinärmedicinska anst           Statens veterinärmedicinska anst           Statens beredning för medecinsk                                                                                                    | Nemn 2<br>in Elblag<br>in Skiernlewice<br>PG 1322<br>Ekonomienheten<br>social utvärdering (SBU)                       | Postadress<br>ul. Wojska Polskiego 1<br>ul. Batorego 64C<br>Victor Albecks vej 1<br>5 Artillerivej<br>PG 1322<br>FE 123                                                                                                    | Postnumm<br>737 84<br>737 84<br>838 80                                                    | Ort ▲<br>000 82 -300 ELBLAG<br>000 96 -100 SKIERNIEWICE<br>DK 8000 Aarhus C<br>DK-2300 Köpenhamn<br>Fagersta<br>FAGERSTA<br>Frösön                                                                                                    | Saldo<br>11226,50<br>0,00<br>0,00<br>0,00<br>266025,00<br>0,00                                                                                                    | Passiv<br>Nej<br>Nej<br>Nej<br>Nej<br>Nej<br>Nej                      |          |           |
| Id<br>R1144<br>R1985<br>59790<br>112530<br>R1524<br>204<br>125804<br>R1560                                                                         | Namn           State university of applied science           State college of Applied Sciences i           Statsbiblioteket i Århus           STATENS SERUM INSTITUT           Statens veterinärmedicinska anst           Statens beredning för medecinsk           Statens historiska museer                                                                                                    | Nemn 2<br>in Elblag<br>in Skierniewice<br>PG 1322<br>Ekonomienheten<br>social utvärdering (SBU)                       | Postadress<br>ul. Wojska Polskiego 1<br>ul. Batorego 64C<br>Victor Albecks vej 1<br>5 Artillerivej<br>PG 1322<br>FE 123<br>FE 129                                                                                                    | Postnumm<br>737 84<br>737 84<br>838 80<br>838 80                                          | Ort ▲<br>000 82 -300 ELBLAG<br>000 96 -100 SKIERNIEWICE<br>DK 8000 Aarhus C<br>DK-2300 Köpenhamn<br>Fagersta<br>FAGERSTA<br>Frösön                                                                                                    | Saldo           11226,50           0,000           0,000           266025,000           0,000           0,000                                                                                                    | Passiv<br>Nej<br>Nej<br>Nej<br>Nej<br>Nej<br>Nej<br>Nej               |          |           |
| Id           R1144           R1985           59790           112530           R1524           204           125804           R1560           98090 | Namn           State university of applied science           State college of Applied Sciences i           Statesbiblioteket i Århus           STATENS SERUM INSTITUT           Statens veterinärmedicinska anst           Statens beredning för medcinska           Statens historiska museer           Statens historiska kuser                                                                                                    | Nemn 2<br>in Elbiag<br>in Skierniewice<br>PG 1322<br>Ekonomienheten<br>social utvärdering (SBU)<br>Kulturmiljöenheten | Postadress<br>ul. Wojska Polskiego 1<br>ul.Batorego 64C<br>Victor Albecks vej 1<br>5 Artillerivej<br>PG 1322<br>FE 123<br>FE 123<br>FE 129<br>FE 129<br>FE 820                                                                                                    | Postnumm<br>737 84<br>737 84<br>838 80<br>838 80<br>838 80<br>836 26                      | Ort ▲<br>000 82 -300 ELBLAG<br>000 96 -100 SKIERNIEWICE<br>DK 8000 Aarhus C<br>DK-2300 Köpenhamn<br>Fagersta<br>FAGERSTA<br>Frösön<br>Frösön<br>Frösön                                                                                                    | Seido           11226,50           0,00           0,00           0,00           266025,00           0,00           0,00           0,00           0,00           0,00           0,00                                                                                                    | Passiv<br>Nej<br>Nej<br>Nej<br>Nej<br>Nej<br>Nej<br>Nej               |          |           |
| Id<br>R1144<br>R1985<br>59790<br>1112530<br>R1524<br>204<br>125804<br>R1560<br>98090<br>97630                                                      | Nemn           State university of applied science           State college of Applied Sciences I           State state college of Applied Sciences I           States biblioteket I Århus           STATENS SERUM INSTITUT           Statens veterinärmedicinska anst           Statens breedning for medecinsk           Statens historiska museer           Statens Fastighetsverk           Statens geotekniska institut                                                                                                    | Namn 2<br>in Eiblag<br>in Skiemiewice<br>PG 1322<br>Ekonomienheten<br>social utvärdering (SBU)<br>Kulturmiljöenheten  | Postadress<br>ul. Wojska Polskiego 1<br>ul. Batorego 64C<br>Victor Albecks vej 1<br>5 Artillerivej<br>PG 1322<br>FE 123<br>FE 123<br>FE 129<br>FE820<br>FE820<br>FE823                                                                                                    | Postnumm<br>737 84<br>737 84<br>838 80<br>838 80<br>838 80<br>838 26<br>838 73            | Ort ▲           000 82 -300 ELBLAG           000 96 -100 SKIERNIEWICE           DK 8000 Aarhus C           DK 2300 Kõpenhamn           Fagersta           FAGERSTA           Frösön           FrösöN           FrösöN                                                                   | Seido           11226,50           0,00           0,00           0,00           266025,00           0,00           0,00           0,00           0,00           0,00           0,00           0,00           0,00                                                                                                    | Passiv<br>Nej<br>Nej<br>Nej<br>Nej<br>Nej<br>Nej<br>Nej<br>Nej        |          |           |
| Id<br>R1144<br>R1985<br>59790<br>112530<br>R1524<br>204<br>125804<br>R1526<br>98090<br>97630<br>1381                                               | Nemn           State university of applied science           State college of Applied Sciences I           State science           States biblioteket i Århus           STATENS SERUM INSTITUT           Statens veterinärmedicinska anst           Statens veterinärmedicinska anst           Statens breedning för medecinsk           Statens Fastighetsverk           Statens geotekniska institut           Statens Historiska Museer                                                                                                    | Namn 2<br>in Elblag<br>in Skiemiewice<br>PG 1322<br>Ekonomienheten<br>social utvärdering (SBU)<br>Kulturmiljöenheten  | Postadress           ul. Wojska Polskiego 1           ul.Bacrego 64C           Victor Albecks vej 1           5 Artillerivej           PG 1322           FE 123           FE 129           FE820           FE237           FE129           FE237           FE129           FE237           FE129 | Postnumm                                                                                  | Ort ▲           000 82 -300 ELBLAG           000 96 -100 SKIERNIEWICE           DK 8000 Aarhus C           DK 2300 Köpenhamn           FAgersta           FAGERSTA           Frösön           Frösön           Frösön           FRÖSÖN           FRÖSÖN                                 | Saldo           11226,50           0,00           0,00           0,00           266025,00           0,00           0,00           0,00           0,00           0,00           0,00           0,00           0,00           0,00           0,00           0,00           0,00           0,00           0,00                                                                          | Passiv<br>Nej<br>Nej<br>Nej<br>Nej<br>Nej<br>Nej<br>Nej<br>Nej        |          |           |
| Id<br>R1144<br>R1985<br>59790<br>112530<br>R1524<br>204<br>125804<br>R1550<br>98090<br>97630<br>1381<br>120263                                     | Namn           State university of applied science           State college of Applied Sciences i           State college of Applied Sciences i           States biblioteket i Århus           STATENS SERUM INSTITUT           Statens veterinärmedicinska anst           Statens veterinärmedicinska anst           Statens veterinärmedicinska anst           Statens historiska museer           Statens Fastighetsverk           Statens Historiska institut           Statens Historiska Museer           Statens Historiska Museer           Statens Historiska Museer           Statens Historiska Museer           Statens Historiska Museer | Nemn 2<br>in Elblag<br>in Skierniewice<br>PG 1322<br>Ekonomienheten<br>social utvärdering (SBU)<br>Kulturmiljöenheten | Postadress           ul. Wojska Polskiego 1           ul Batorego 64C           Victor Albecks vej 1           5 Artillerivej           PG 1322           FE 123           FE 129           FE820           FE237           FE 129           Ölands Skogsby 161                                  | Postnumm_<br>737 84<br>737 84<br>838 80<br>838 80<br>836 26<br>838 73<br>838 80<br>386 93 | Ort ▲           000 82 :300 ELBLAG           000 96 :100 SKIERNIEWICE           DK 8000 Aarhus C           DK 8000 Aarhus C           DK2300 Köpenhamn           Fagersta           FAGERSTA           Frösön           FrösöN           FRÖSÖN           FRÖSÖN           Frösjestaden | Seldo           11226,50           0,00           0,00           0,00           0,00           0,00           0,00           0,00           0,00           0,00           0,00           0,00           0,00           0,00           0,00           0,00           0,00           0,00           0,00           0,00           0,00           0,00           0,00           1549,00 | Passiv<br>Nej<br>Nej<br>Nej<br>Nej<br>Nej<br>Nej<br>Nej<br>Nej<br>Nej |          |           |

# Då visas fler uppgifter om kunden t.ex. om fakturan skickas som e-faktura till kunden.

| Namn- och adressu | ıppgifter |                 |                          |
|-------------------|-----------|-----------------|--------------------------|
| Namn              | Statistis | ka centralbyrån |                          |
|                   |           |                 |                          |
| Adress            | FE 7848   |                 |                          |
| Postadress        | 831 90 0  | STERSUND        |                          |
| Telefonnummer     |           |                 | Land SE                  |
|                   | 2021000   | 1837            |                          |
| Betalning         |           |                 |                          |
| Bankgiro          |           |                 |                          |
| PlusGiro          |           |                 | Momsregnr SE202100083701 |
| Passiv 🗌          |           |                 |                          |
| ö                 |           |                 |                          |
| Ovriga uppgitter  |           |                 |                          |
| Betalningsvillkor |           | KR 30 dagar     |                          |
| Betalningspåminne | lser      | Krävs           |                          |
| Räntedebitering   |           | 8% över gällan  | de diskonto.             |
| Motpart           |           | Statistiska cer | ntralbyrån               |
| Landskoder        |           | Sverige         |                          |
| Momskod           |           | KR 0% Moms      |                          |
| Reskontrakoder    |           | KR Statlig kun  | d                        |
| Valutakoder       |           | SEK             |                          |
| Utskriftskod      |           | Ska skrivas ut  |                          |
| Efaktura          |           | Efakturakund    |                          |
| Externa länkar    |           |                 |                          |
| Europeiska Kom    | So        | lidinfo         | Link3                    |

### Sökning/Visning i kundregistret via Avancerat

För de användare som har behörighet till Avancerat kan sökning av kund även göras där. För att komma till den sökningen väljer du i menyn **Avancerat** – **Kundreskontra – Kunder – Visning** 

| Uppsala universitet<br>Avd för ekonomi och upphandling |                                     | Raindance 2022-06-02 |                  |                  |              |           |  |  |
|--------------------------------------------------------|-------------------------------------|----------------------|------------------|------------------|--------------|-----------|--|--|
| Fakturor                                               | Bokförings-<br>order                | Bes                  | lutsstöd         | Projekt          | Administrera | Avancerat |  |  |
| Fakturor Bokföringsorder                               | Projekt Beslutsstöd                 | Adm                  | inistrera Avar   | ncerat 🧿         |              |           |  |  |
| Ekonomistyrning - Leverantörsreskontra                 | <ul> <li>Kundreskontra -</li> </ul> | Resk                 | kontra, Övrigt ≖ | Anläggning - Adr | ministrera 👻 |           |  |  |
| Kund; visning Aktivitet Vis                            | a Fakturor                          | •                    | Delevetem        | <b>×</b>         |              |           |  |  |
|                                                        | Journaler                           | •<br>•               | Visning          |                  |              |           |  |  |
|                                                        | o carriator                         |                      | otonint          |                  |              |           |  |  |

Alternativt söksätt är att skriva in KUV i sökrutan längst upp till höger. Klicka på Kunder -> Visning

| Folkesson Sten, 100 Uppsala Universitet 🔻 🛛 Logga ut |                |     |  |  |  |  |  |
|------------------------------------------------------|----------------|-----|--|--|--|--|--|
|                                                      | KUV            | ۹   |  |  |  |  |  |
| ĺ                                                    | Avancerat      |     |  |  |  |  |  |
|                                                      | Kunder -> Visn | ing |  |  |  |  |  |

Ange kundid för visning av en specifik kund. Vet du inte kundid kan du söka genom att ange del av kundens namn följt av \* eller \* både före och efter, t.ex. Stat\* för att söka på alla kunder som börjar med stat. Du kan också söka momsregistreringsnummer/VAT eller organisationsnr.

Klicka därefter på knappen 🚺 eller Enter för att starta sökningen.

| Kund; visning | Aktivitet | Visa | Tab-visa | Tab-register | Delsystem | ✓ X |
|---------------|-----------|------|----------|--------------|-----------|-----|
|               |           |      |          |              |           |     |
|               |           |      |          |              |           |     |
|               |           |      |          |              |           |     |
| Kund          |           |      |          |              |           |     |

Du kommer direkt in i kundens upplägg om du har angivet ett kundid eller om det bara finns ett upplägg i sökningen, annars så visas alla kunder i en lista enligt din sökning.

Du kan även lämna fältet ovan tomt för att komma till fönstret för utökad sökning av kund. Då visas visas fönstret för den utökade sökningen och här kan du kombinera sökningen med t.ex. Namn\*och olika urval.

Om du vill söka fram endast en typ av kundkategori fyller du i Namn\* och KKAT i tabelltyp och FAKT eller REKV vid kod samt bockar för Kund.

#### Passiv kund

Om du vill se *passiva kunder* måste detta sökfönster användas och markering finnas för *Passiva*.

Klicka därefter på knappen 🔽 eller Enter för att starta sökningen.

| osala universitet<br>I för ekonomi och upphandling |                                   | Raindance 2022-06-02   |
|----------------------------------------------------|-----------------------------------|------------------------|
| Fakturor                                           | Bokförings-<br>order Projekt      | Administrera Avancerat |
| ikning Kund                                        |                                   |                        |
| Textfält                                           |                                   |                        |
| Kund ID                                            | Sökbegrepp                        |                        |
| Namn lund*                                         | Ort                               |                        |
| Namn 2                                             | Momsreg                           |                        |
| Telefon                                            | PlusGiro                          |                        |
| Bankgiro                                           | Factoring PG                      |                        |
| Factoring BG                                       | Orgnr                             |                        |
| Bankkonto                                          |                                   |                        |
| Telefon Bankgiro Factoring BG Bankkonto            | PlusGiro<br>Factoring PG<br>Orgnr |                        |
|                                                    |                                   |                        |
| Status                                             | Koder                             |                        |
| Aktiva Passiva                                     | Kund  Eaktura                     |                        |
| Endast betalspärrade                               |                                   |                        |
|                                                    | Tabultyp KKAT Kod FAKT            |                        |
| Senast ändrad av                                   | Belopp                            |                        |
| Datum (senaste)                                    | Saldo Omsatt i år                 |                        |
| Ny-reg. C Rante-f.                                 | C Kred.limit C Umsatt fg ar       |                        |
| 🔾 Andrad 🛛 🔾 Bet-påm.                              | Outnyttjat                        |                        |
| Datum                                              | Palana                            |                        |
| Datum                                              |                                   |                        |

När du i de olika alternativen ovan får fram en lista på sökningens träffar och du vill titta på en kund för att kontrollera att alla uppgifter stämmer med fakturaunderlaget finns det två alternativ:

- Markera en rad och klicka på knappen <sup>D</sup> Visa i menyraden. Med det alternativet kommer du tillbaka till listan när du klickar på knappen <sup>X</sup> (Esc) och behöver då inte göra om din sökning om du vill titta på en annan kund i den framsökta listan.
- Dubbelklicka på aktuell kund men då kommer du inte tillbaka till listan när du klickar på knappen X (Esc).

Kolumnerna i listan är sorteringsbara och olika alternativ för urval visas om du står med muspekaren på kolumnrubriken och högerklickar.

Det finns en centralt inställd bild i visningen. Du kan vid behov bygga egna bilder

i denna visning genom knappen Bygg bild 📄. Anvisningar hur du bygger egna bilder finns i lathunden Bygg bild i Avancerat.

| und; vis | ning                                |              |           |      |                | <b>× ×</b> | r 🖶 Q+     |              |                      |
|----------|-------------------------------------|--------------|-----------|------|----------------|------------|------------|--------------|----------------------|
|          |                                     |              |           |      |                |            |            |              |                      |
| Sökning  | Kund                                |              |           |      |                |            |            |              |                      |
| Kund     | *                                   |              |           |      |                |            |            |              |                      |
| Kund     | Namn                                | Sökbegrepp   | Part-info | KKAT | Momsreg.       | Orgnr      | Omsättning | Oms fg år    | Förfallet, stat. DEF |
| R1985    | State college of Applied Sciences i |              | Passiv    | REKV | ·              |            |            | 10 937,70    | ^                    |
| R1144    | State university of applied science |              | Passiv    | REKV |                |            |            | 11 226,50    | 11 226,              |
| 125804   | Statens beredning för medecinsk och | SBU          |           | FAKT | SE202100441701 | 2021004417 |            | 105 136,00   |                      |
| 706      | Statens fastighetsverk              | SFV NORD-OST | Aktiv     | FAKT | SE202100447401 | 2021004474 |            |              |                      |
| 98090    | Statens Fastighetsverk              | SFV          | Aktiv     | FAKT | SE202100447401 | 2021004474 |            |              |                      |
| 17285    | Statens försvarshistoriska museer   | SFHM         | Aktiv     | FAKT | SE202100046401 | 2021000464 |            |              |                      |
| 97630    | Statens geotekniska institut        |              | Aktiv     | FAKT | SE202100071201 | 2021000712 | 95 000,00  | 163 521,00   |                      |
| R2223    | Statens geotekniska institut        |              | Passiv    | REKV | SE202100071201 | 2021000712 |            |              |                      |
| 1381     | Statens Historiska Museer           |              | Aktiv     | FAKT | SE202100495301 | 2021004953 | 192 500,00 | 1 688 000,00 |                      |
| R1560    | Statens historiska museer           |              | Passiv    | REKV | SE202100495301 | 2021004953 |            |              |                      |
| 104      | Statens institutionsstyrelse        | SIS          | Aktiv     | FAKT | SE202100450801 | 2021004508 |            |              |                      |
| 48175    | Statens jordbruksverk               |              | Aktiv     | FAKT | SE202100415101 | 2021004151 |            | 95 000,00    |                      |
|          |                                     |              |           |      |                |            |            |              |                      |

| Uppsala universitet<br>Avd för ekonomi och upphandling | Raindance 2022-06-02 |             |         |              |           |  |  |  |
|--------------------------------------------------------|----------------------|-------------|---------|--------------|-----------|--|--|--|
| Fakturor                                               | Bokförings-<br>order | Beslutsstöd | Projekt | Administrera | Avancerat |  |  |  |

När du tittar på ett kundupplägg och knappen  $\boxed{a}$  är synlig i menyraden skickas fakturan som e-faktura till kunden. Då är det även angivet ett **J** (Ja) i tabell E (E-faktura).

Är knappen synlig finns där bland annat information om kundens epostadress. Om kunden vill att vi skickar fakturan elektroniskt till dem finns den informationen på kundupplägget. Observera att detta ej bör förväxlas med plusgirots tjänst för eBrev som vi inte har implementerat.

| und; visning |                           | Aktivitet              | Visa | Tab-visa | Tab-register | Delsystem | ✓ ×        | ₽    | à 主 | 0 |           |
|--------------|---------------------------|------------------------|------|----------|--------------|-----------|------------|------|-----|---|-----------|
|              |                           |                        |      |          |              |           |            |      |     |   |           |
| Reskontra    | KR FU                     |                        | Kun  | ıd       |              | 706       |            |      |     |   |           |
| Adress       |                           |                        |      |          |              |           |            |      |     |   |           |
| Ev sökbegr   | SFV N                     | ORD-OST                |      |          |              |           | Bankgiro   |      |     |   |           |
| Namn         | Staten                    | Statens fastighetsverk |      |          |              |           |            |      |     |   |           |
| c/o etc      | FO No                     | rd-Ost                 |      |          |              |           | R-posttyp  | F    | к   |   |           |
| Besöksadr    |                           |                        |      |          |              |           |            |      |     |   |           |
| Postadr      | Box 82                    | 20                     |      |          |              |           | Vår ref    |      |     |   |           |
| Postnr ort   | 833 26                    | 5 STRÖMSU              | ND   |          |              |           | Er ref     |      |     |   |           |
| Landskod     | SE                        |                        |      |          |              |           |            |      |     |   |           |
| Telefon      | 018-564800 Fax 018-564809 |                        |      |          |              | Belopp    |            |      |     |   |           |
| Momsreg      | SE202                     | 100447401              |      |          |              |           | Förfallet  |      |     |   |           |
| Övrig info   |                           |                        |      |          |              |           | Kred.lim   |      |     |   |           |
|              |                           |                        |      |          |              |           | Saldo      |      |     |   |           |
|              |                           |                        |      |          |              |           | Omsät      | 2019 |     |   | 10 242,00 |
| Orgnr        | 20210                     | 04474                  |      |          |              |           | Föregående |      |     |   | 1 467,00  |
| Tabeller     |                           |                        |      |          |              |           |            |      |     |   |           |
| KrG KKAT     | S                         |                        |      |          |              |           |            |      |     |   |           |
| 2 FAKT       | S                         |                        |      |          |              |           |            |      |     |   |           |
| Rv B B       | Moto                      | 1.2                    | Mm   | Rk Va    |              | f         |            |      |     |   |           |

BV B R Motp La Mm Rk Val U E Bf K30 J N 191213 SE K00 KES SEK J J

#### Kund saknas/passiv i registret

Saknas kunden eller är den passiv? Var vänlig skicka en e-post till <u>ekonomisupport@uadm.uu.se</u>, för upplägg eller aktivering. **Kom ihåg** att ange om det är fakturakund eller en rekvisitionskund som du vill ha upplagd. Särskild blankett EA11 finns för upplägg av kund, se <u>http://www.ekon.uadm.uu.se/ekonomisystemet/Blanketter/ea11-kundreg-uppl.doc</u>